## Kennwort über Webinterface ändern

E-Mail-Zugriff: <u>https://mail.ba-sachsen.de/</u>

- 1. Nach der Anmeldung oben rechts das Zahnrad anklicken
  - a. Optionen auswählen

| ۵ 🗘                    | ? |
|------------------------|---|
| Aktualisieren          |   |
| Automatische Antworten |   |
| Anzeigeeinstellungen   |   |
| Add-Ins verwalten      |   |
| Offlineeinstellungen   |   |
| Design ändern          |   |
| Optionen               |   |
|                        |   |

- 2. Reiter linke Seite
  - a. Allgemein
  - b. Mein Konto

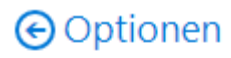

Verknüpfungen

| ⊿ Allgemein                    |
|--------------------------------|
| Mein Konto                     |
| Design ändern                  |
| Verteilergruppen               |
| Tastenkombinationen            |
| Add-Ins verwalten              |
| Mobile Geräte                  |
| Offlineeinstellungen           |
| Barrierefreiheitseinstellungen |
| Light-Version                  |
| Region und Zeitzone            |
| Textnachrichten                |
| ∡ E-Mail                       |

#### 3. Im mittleren Bericht

### a. "Ihr Kennwort ändern"

Speichern X Verwerfen

## Mein Konto

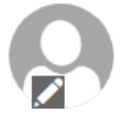

| Vorname          | Straße                                                    |
|------------------|-----------------------------------------------------------|
|                  |                                                           |
| Initialen        |                                                           |
|                  |                                                           |
| Nachname         |                                                           |
|                  |                                                           |
| A*               | Bundesland/Kanton                                         |
| Anzeigename "    |                                                           |
|                  | PLZ                                                       |
| E-Mail-Adresse   |                                                           |
| -                | Land/Region                                               |
| Telefon (Arbeit) | •                                                         |
|                  | Büro                                                      |
| Fax              |                                                           |
|                  |                                                           |
| Telefon (privat) | Ihr Kennwort ändern                                       |
|                  | Postfachverwendung                                        |
| Mahiltalafan     | 451.60 MB verwendet. Bei 2.00 GB können Sie keine E-Mails |
| Mobileion        | mehr senden.                                              |

- 4. Reiter rechte Seite
  - a. Ihr neues Kennwort festlegen

Kennwortrichtlinie einhalten:

- mindestens 10 Zeichen
- 3 der 4 folgenden Zeichenvorräte müssen verwendet werden: Ziffern, Großbuchstaben, Kleinbuchstaben, Sonderzeichen

# Kennwort ändern

Geben Sie das aktuelle Kennwort und dann ein neues Kennwort ein. Geben Sie das neue Kennwort anschließend zur Bestätigung ein weiteres Mal ein.

Nach dem Speichern müssen Sie den Benutzernamen und das Kennwort möglicherweise erneut eingeben und sich noch einmal anmelden. Sie erhalten eine Benachrichtigung, sobald das Kennwort geändert wurde.

| E-Mail-Adresse:            | @ba-sachsen.de |
|----------------------------|----------------|
| Aktuelles Kennwort:        |                |
| Neues Kennwort:            |                |
| Neues Kennwort bestätigen: |                |

5. Speichern

## Kennwort über Kabinettrechner ändern

- 1. An einem PC anmelden (Bibliothekarbeitsplätze oder Haus 1 Raum 164 (neben Fahrstuhl))
- 2. Tastenkombination drücken (gleichzeitig)
  - a. STRG+ALT+ENTF
- 3. Kennwort ändern drücken

| Sperren           |
|-------------------|
| Benutzer wechseln |
| Abmelden          |
| Kennwort ändern   |
| Task-Manager      |
|                   |
| Abbrechen         |
|                   |

#### 4. Neues Kennwort festlegen

a. Mit Enter oder Klick auf Pfeil bestätigen

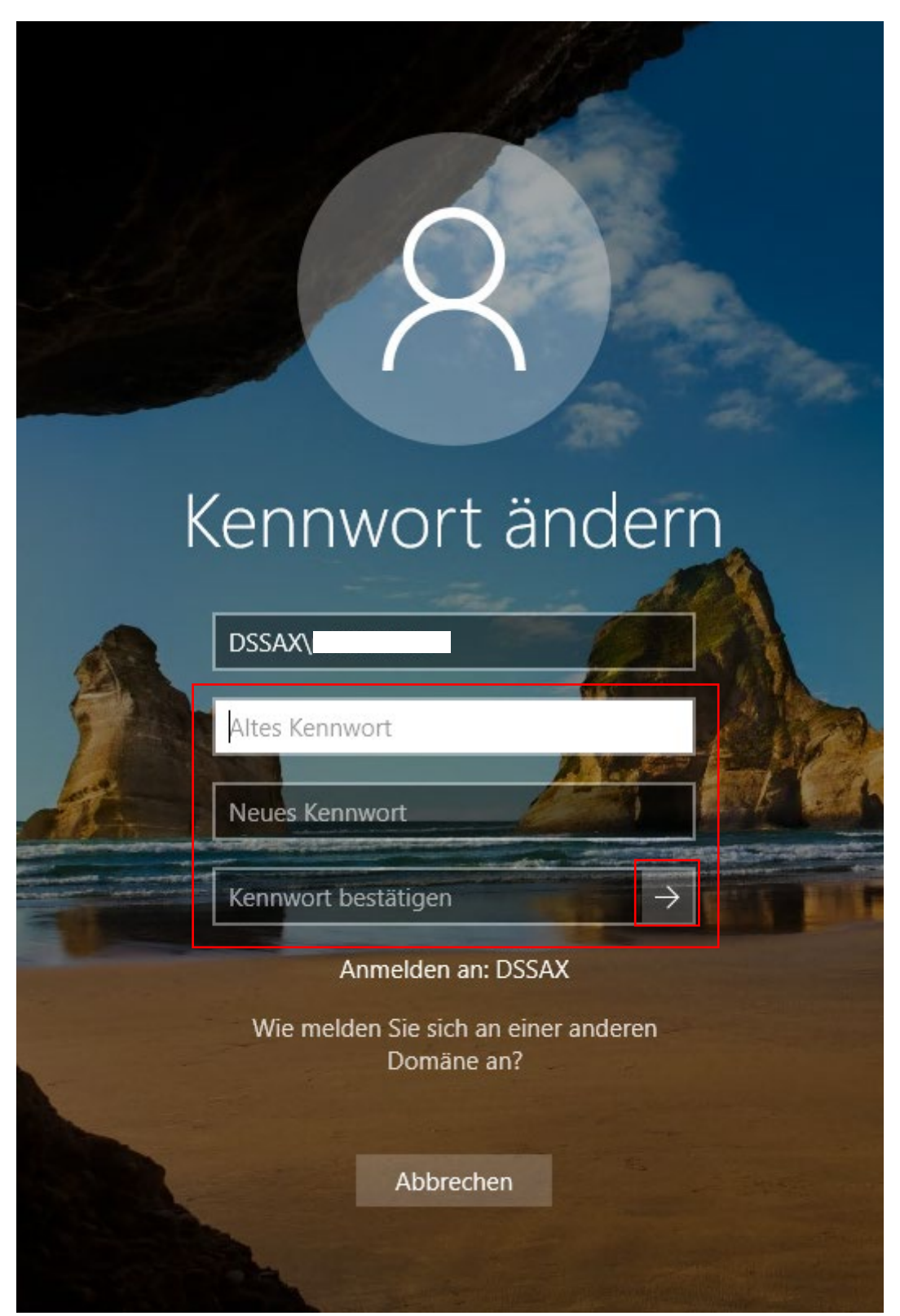